## 技術ノート KGTN 2018082402

## 現象

[GGH6.0] バージョン 6.0 で動画表示のパフォーマンスを向上させる設定は?

## 説明

パフォーマンス自動調整機能を有効にすることで、動画表示のパフォーマンスが向上します.この設定方法は、次の通りです.

サービス GO-Global Application Publishing Service を停止する.
C:¥ProgramData¥GraphOn¥GO-Global¥HostProperties.xml をテキストエディタで開く.
文字列 ClientProcessingBatch を探す.
次の行にある値 0 を 1 に変更する.
文字列 ClientProcessingThrottleV2 を探す.
次の行にある値 0 を 1 に変更する.
ファイルを上書き保存する.
レジストリエディタを起動する.
¥HKEY\_LOCAL\_MACHINE¥SOFTWARE¥GraphOn¥GOGlobal¥AppServer へ位置づける.
新規 → DWORD (32 ビット) 値 を選択する.
名前を ClientOffscreenSurfaces に変更する.
値が 0 であることを確認する.
レジストリエディタを閉じる.
レジストリエディタを閉じる.
サービス GO-Global Application Publishing Service を開始する.

## 補 足

パフォーマンス自動調整機能が無効な場合,ホストからクライアントへ描画命令が送信され,クライアントはその描画命令に従い画面を更新します.動画を表示するアプリケーションの場合は,描画命令を送信するよりも,ホスト上で描画結果を待ちその画像データをクライアントへ送信し,クライアントがその画像データで画面を更新した方が効率的です.パフォーマンス自動調整機能を有効にする上記設定が行われると、アプリケーションの処理内容に応じて,より効率の良い方式が自動的に選択されます.なお,動画ではフレームが間引かれても問題ありませんが,一般のアプリケーションの描画では間引かれると画面が乱れる可能性がありますので、パフォーマンス自動調整機能の既定の設定は無効になっております.

Last reviewed: Aug 24, 2018 Status: DRAFT Ref: NONE Copyright © 2018 kitASP Corporation